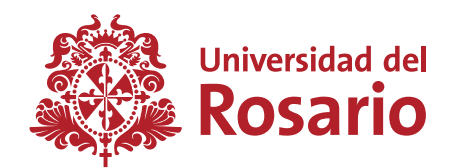

# PROGRAMA DE ACCESO Y EXCELENCIA A LA EDUCACIÓN SUPERIOR

Inscripción al

www.urosario.edu.co

COLLUN

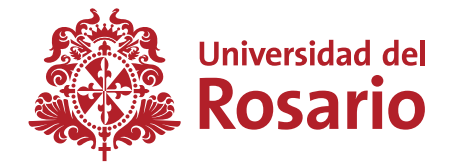

Si cumples con los requisitos exigidos por el **Ministerio de Educación Nacional** para aplicar al programa de acceso y excelencia a la Educación superior y quieres inscribirte con nosotros **ingresa aquí.** 

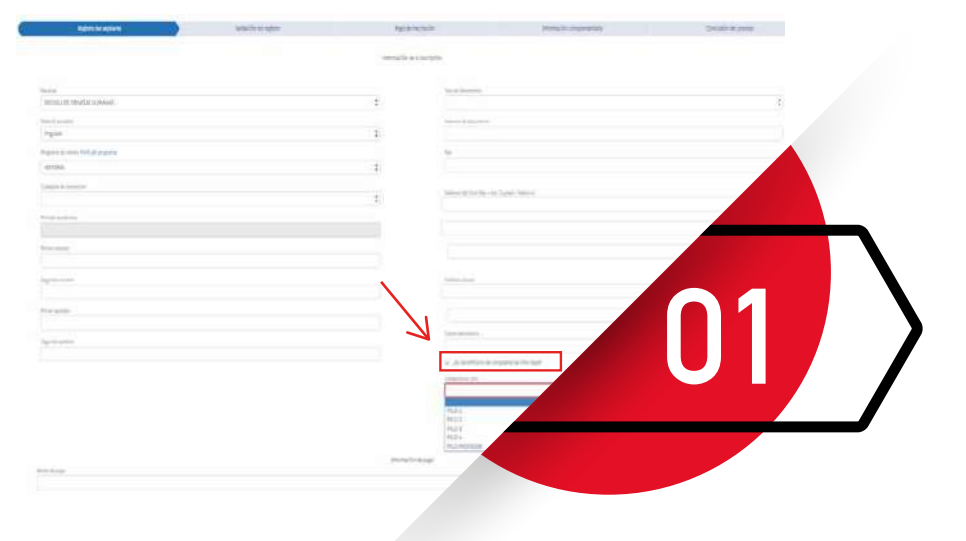

A pesar de encontrarte exento de pago debes diligenciar los campos allí solicitados, tomar la opción de pago en línea, dar clic en continuar y el sistema indicará que te encuentras exento de pago.

Igualmente debes marcar la opción beneficiario "Programa de acceso y excelencia a la Educación superior

Su solicitud ha sido procesada exitosamente. Usted se encuentra dentro de los exentos de pago. Por favor consulte su correo, le serán asignados un usuario y una contrateña para seguir con su prode inscripción. Para continuar haga cilo aque.

Una vez diligencies los datos allí solicitados y des clic en continuar, el sistema te indicará que te encuentras exento de pago de inscripción.

#### **Inscripción al** Programa de acceso y excelencia a la Educación superior

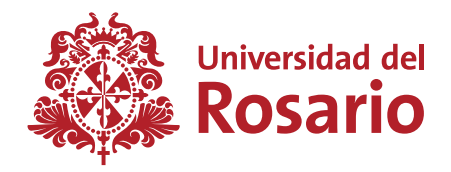

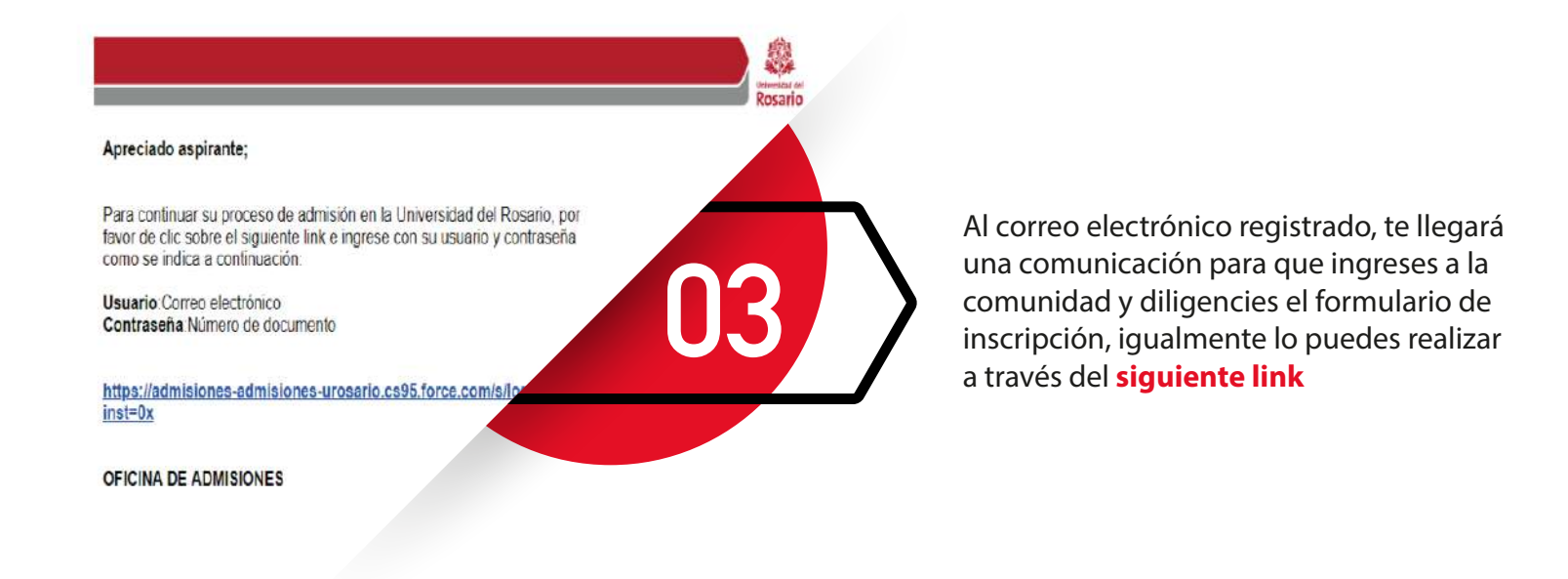

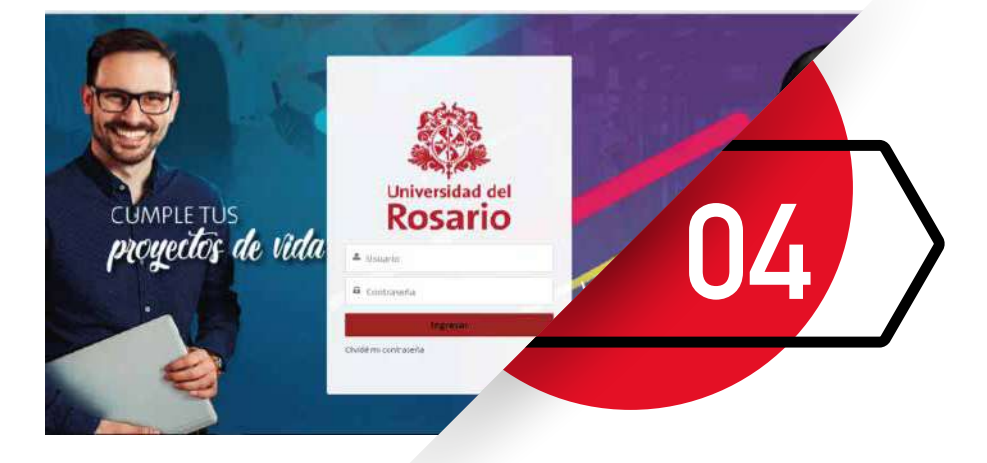

Para ingresar a la Comunidad debe registrar en el campo Usuario: **Correo** electrónico registrado en el formulario de pago, contraseña: **Documento de** identidad.

### **Inscripción al** Programa de acceso y excelencia a la Educación superior

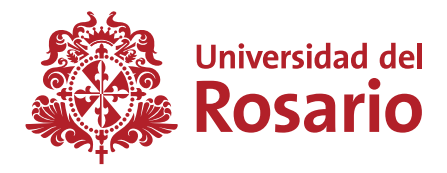

| COLOMBIA                                                       | ×                                       | * País de finalización de estud                             | ilos X    |  |
|----------------------------------------------------------------|-----------------------------------------|-------------------------------------------------------------|-----------|--|
| Autorizo                                                       |                                         |                                                             |           |  |
| ratección de datos personale                                   | s fijados por la S                      | uperintendencia de industr                                  | ia y Come |  |
| l titular tiene derecho a con<br>odrá solicitar la supresión o | ocer, actualizar<br>revocar la autor    | y corregir sus datos persor<br>rización otorgada para su tr | nales     |  |
| aso de un reclamo o consul<br>pción solitudes en la parte in   | ta relativa a sus<br>ferior de la págir | datos personales, puede<br>la web www.urosario.ed           |           |  |
| i desea mayor información s                                    | obre el tratamie                        | ento de sus datos r                                         |           |  |
| olítica de Tratamiento de Dat                                  |                                         |                                                             |           |  |

Al ingresar a la comunidad se desplegará un recuadro en el cual es importante registrar el país de nacimiento, país de finalización de estudios, autorizar el tratamiento de datos y leer los términos y condiciones.

| 15-1                  | JURISPRUDENCIA                                                                                                    |                           |               |   |
|-----------------------|----------------------------------------------------------------------------------------------------|---------------------------|---------------|---|
| [Adding]              | informatio patienal                                                                                                    |                           | Married Trans |   |
|                       |                                                                                                    |                           |               |   |
|                       | winthemaster basies                                                                                                    |                           |               |   |
| 9.090.940.55          | The statements                                                                                                    | Therein in American       |               | _ |
| shel processo         | DRVA DE CUDADANIA                                                                                                    | 2 IIII1111                |               |   |
| and the second        | The second                                                                                                    | Charlenness in experiment |               |   |
| wmacer .              | C0.0HE+                                                                                                    | V Crombioseeee            |               |   |
| adarthá               | Contraction in a contraction                                                                                                    | Transmis                  |               |   |
| ottanini frankazor    | D Rear V.                                                                                                    | a -organ-                 |               |   |
|                       | Turke                                                                                                    | Separation of the         |               |   |
| KSAV general          | att the first                                                                                                    |                           |               |   |
|                       | Torona Aperidi                                                                                                    | Separate states           |               |   |
|                       | 40(49)(4)                                                                                                    |                           |               |   |
|                       | The Branners                                                                                                    | *lanar                    |               |   |
| 41                    | 2 COLUMN 4                                                                                                    | 1 17                      |               |   |
| Dis Co-Ballballa      | Contractor in an internet                                                                                                    |                           |               |   |
| in decouvery.         | topova.                                                                                                    |                           |               |   |
|                       | No. of Concession, Name                                                                                                    |                           |               |   |
| and the second second | Rubusd                                                                                                    |                           |               | - |
|                       | La construction de la construction de la constructi |                           |               |   |
|                       |                                                                                                    |                           |               |   |
|                       |                                                                                                    |                           |               |   |

En la primera parte del formulario corresponde a información personal, deberás registrar los datos correspondientes, teniendo en cuenta que hay campos obligatorios, haz clic en siguiente para avanzar al paso 2. Ten en cuenta que la navegación se realiza únicamente con el botón de atrás o siguiente.

En la parte izquierda podrás visualizar el estado del proceso de admisión en cada una de las etapas

#### **Inscripción al** Programa de acceso y excelencia a la Educación superior

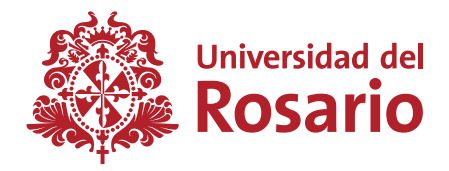

|                            | strengt sterna                                                                                                    |                                                                                                    |                                                                                                    |                                                                                                    |   |
|----------------------------|----------------------------------------------------------------------------------------------------|----------------------------------------------------------------------------------------------------|----------------------------------------------------------------------------------------------------|----------------------------------------------------------------------------------------------------|---|
|                            | AND I VIEW DOWNLOW                                                                                                    |                                                                                                    | Party and Annual Strength Strength                                                                                                    |                                                                                                    |   |
| the furners                | C. C. C. C.                                                                                                    |                                                                                                    | All The second second secon    |                                                                                                    |   |
| Surgers and surgers        |                                                                                                    |                                                                                                    |                                                                                                    |                                                                                                    |   |
| Normal Property and Prints | C middh                                                                                                    |                                                                                                    | A DIRECTORY                                                                                                    |                                                                                                    |   |
| and a financial            | The Advanced                                                                                                    |                                                                                                    |                                                                                                    |                                                                                                    | _ |
| and the second second      | 218                                                                                                    |                                                                                                    | 2) (r                                                                                                    |                                                                                                    |   |
|                            |                                                                                                    |                                                                                                    |                                                                                                    |                                                                                                    |   |
| THE PARTY BOOM             | F ANNUAL AND A RESILTANCE                                                                                                    |                                                                                                    |                                                                                                    |                                                                                                    |   |
|                            |                                                                                                    |                                                                                                    |                                                                                                    |                                                                                                    |   |
| N/B)                       | Contraction of the state of the state                                                                                                    |                                                                                                    |                                                                                                    |                                                                                                    |   |
| and Canadantin             | facts a community begins to mention tal according                                                                                                    | and the Principal automotive Contention of                                                                                                    |                                                                                                    |                                                                                                    |   |
| A PROPERTY.                |                                                                                                    | And show as a second of the                                                                                                    |                                                                                                    |                                                                                                    |   |
|                            | particular and a second second | (Destroyed) and the second second sec |                                                                                                    | and the second second se |   |
|                            | Tanu montan 2                                                                                                    | Littate: I lic                                                                                                    | 1 270704E                                                                                                    |                                                                                                    |   |
| A                          |                                                                                                    |                                                                                                    | (manufacture)                                                                                                    |                                                                                                    |   |
| -                          |                                                                                                    |                                                                                                    | Deads"                                                                                                    |                                                                                                    |   |
|                            | Concession of the second second second second second second second second second second second second second se                                                                                                    |                                                                                                    |                                                                                                    |                                                                                                    |   |
|                            |                                                                                                    |                                                                                                    |                                                                                                    |                                                                                                    |   |
|                            |                                                                                                    |                                                                                                    |                                                                                                    |                                                                                                    |   |
|                            | Latvia intra                                                                                                    |                                                                                                    | *                                                                                                    |                                                                                                    |   |
|                            |                                                                                                    | 100 million -                                                                                                    | him him                                                                                                    |                                                                                                    |   |
|                            | - UNASADAL                                                                                                    | P                                                                                                    | 10                                                                                                    |                                                                                                    |   |
|                            |                                                                                                    |                                                                                                    |                                                                                                    |                                                                                                    |   |
|                            | Tology constants                                                                                                    | 10 C                                                                                                    | *                                                                                                    |                                                                                                    |   |
|                            |                                                                                                    |                                                                                                    |                                                                                                    |                                                                                                    |   |
|                            | Para la la                                                                                                    | 1.00                                                                                                    |                                                                                                    |                                                                                                    |   |
|                            |                                                                                                    | 1772                                                                                                    |                                                                                                    |                                                                                                    |   |
|                            |                                                                                                    | 1.1.1.1.1.1.1.1.1.1.1.1.1.1.1.1.1.1.1.1.                                                                                                    |                                                                                                    |                                                                                                    |   |
|                            |                                                                                                    |                                                                                                    |                                                                                                    |                                                                                                    |   |
|                            |                                                                                                    |                                                                                                    |                                                                                                    |                                                                                                    |   |
|                            | Contraction in the second state                                                                                                    |                                                                                                    |                                                                                                    |                                                                                                    |   |
|                            | and the second second                                                                                                    |                                                                                                    |                                                                                                    |                                                                                                    |   |
|                            | Remove + level and territorie proparty encoders                                                                                                    | to could be too payment as the filter of provident                                                                                                    |                                                                                                    |                                                                                                    |   |
|                            | and the second second se                                                                                                    |                                                                                                    | and the second second s |                                                                                                    |   |
|                            | and the second second s |                                                                                                    |                                                                                                    |                                                                                                    |   |
|                            | L                                                                                                    |                                                                                                    |                                                                                                    |                                                                                                    |   |
|                            |                                                                                                    |                                                                                                    |                                                                                                    |                                                                                                    |   |
|                            |                                                                                                    |                                                                                                    |                                                                                                    |                                                                                                    |   |
|                            |                                                                                                    |                                                                                                    |                                                                                                    |                                                                                                    |   |
|                            |                                                                                                    |                                                                                                    |                                                                                                    |                                                                                                    |   |
|                            |                                                                                                    |                                                                                                    |                                                                                                    |                                                                                                    |   |
|                            |                                                                                                    |                                                                                                    |                                                                                                    |                                                                                                    |   |
|                            |                                                                                                    |                                                                                                    |                                                                                                    |                                                                                                    |   |
|                            |                                                                                                    |                                                                                                    |                                                                                                    |                                                                                                    |   |
|                            |                                                                                                    |                                                                                                    |                                                                                                    |                                                                                                    |   |

El Segundo paso del formulario corresponde a información académica, en el cual también se encuentran algunos campos obligatorios, es importante que registres los datos como son (Tipo de documento, documento de identidad, código AC) con los cuales presentaste tu examen icfes y dar clic en **consultar.** 

NOTA: Una vez registres los datos requeridos, debe dar clic en el botón finalizar inscripción

| Appreciado Dory Vency Linnas                                                                                                    |  |
|----------------------------------------------------------------------------------------------------|--|
| product body rency climate                                                                                                    |  |
| La Universidad del Riccard, confirme sue na finaldado autobamente su inscripción en al programa de Badeclandación em<br>Descens Laboral y de la Nagoridad Badel en la Categoria Nuevo                                                                                                    |  |
| Per otte perte, se informe que el enoceso se acmisión contenues rea siguientes pastes,                                                                                                    |  |
| 1) Cargos de Documentación Requestes                                                                                                    |  |
| <ol> <li>Presentación de Protece y Breneviste</li> </ol>                                                                                                    |  |
| 2) Astrobanton as Decommentation antileganta                                                                                                    |  |
| 40 Mesuritation de Ameridador                                                                                                    |  |
| Por fevor tenge en cuente que sere programer la feche de pruete y entreviste usiel debe ingreser e la <u>comunitári</u> e<br>astacioner la agende pare zaos actividad.                                                                                                    |  |
| Anna: En un moment que su surveza de autostátio na es presencial, la pese remitent via prote en la feche y hore egentesia. Consulte<br>presidentes el monuccivo de impreso gogg                                                                                                    |  |
| Physician and a second second s                                                                                                    |  |
| <ul> <li>Mecuente registrar la solumentación obrespondente, los cuests peden ser largiados entes derum 23 de obtiveru de 27<br/>a tractes do la <u>companyingo</u>, di no cumultantes é n a entesas de cocumentos acente de las fechas asistelecidas en el casente<br/>amenuente pode a derute su podesto de exercado.</li> </ul>                                                                                                    |  |
| <ul> <li>Para la presentación de su antreviste agresiscemes reger con 18 minutos de antropación a la mese de servico<br/>care su registro.</li> </ul>                                                                                                    |  |
| <ul> <li>Tempe svesenne over al insurance og su aprimate agun el interne interne de la universitate del Roberto se el<br/>el colo 8 de conductore de 2018 per sue antere ingreser a la <u>companya y</u> pera contexer sue resultemen.</li> </ul>                                                                                                    |  |
| Asia mayor informacion, comuniquese con la linea inforosario en Bogolé al (081). 422 83 21 / fuere de Bogo                                                                                                    |  |
| Ania ginos untiversa en indimanae 📅 trans anticidas, es unaverso de content cine unas tea dintera e en arteuros                                                                                                    |  |
| OPICINA DE ADMERONES                                                                                                    |  |
| experiences: des acres a un entretes de annotation en la Universitate des des desanos<br>exercisante como como acerca estante espanante aconos es acigar en acasita com se a servici<br>esente es resultan un acel instrumente acencimies y no de cumarte, su anotatica de estante<br>estantes estantes estantes estantes estantes estantes estantes estantes estantes estantes<br>estantes estantes estantes estantes estantes estantes estantes estantes estantes estantes<br>estantes estantes estantes estantes estantes estantes estantes estantes estantes estantes<br>estantes estantes estantes estantes estantes estantes estantes estantes estantes estantes estantes estantes<br>estantes estantes estantes estantes estantes estantes estantes estantes estantes estantes estantes estantes estantes<br>estantes estantes estantes estantes estantes estantes estantes estantes estantes estantes estantes estantes estantes estantes estantes estantes estantes estantes estantes<br>estantes estantes estantestantes estante |  |
| Alle La Universitad de rezente el serecho de canceler plu asilezer la aserte<br>solticas internas restruccioness.                                                                                                    |  |
| Tenge en science que como equiner e la Universidad unier se aciga e /<br>las demais citococones operas, asoveradas por la Universidad. Recy<br>lagar a deviduan.                                                                                                    |  |

Posterior a finalizar la inscripción recibirás un correo electrónico confirmado la inscripción e invitación a ingresar nuevamente a la comunidad para asignar la entrevista de acuerdo al proceso de admisión del programa al cual aplicaste, o si lo prefieres en el paso anterior dar clic en **finalizar inscripción** nuevamente das clic en el botón **siguiente.** 

## Inscripción al

PROGRAMA DE ACCESO Y EXCELENCIA A LA EDUCACIÓN SUPERIOR

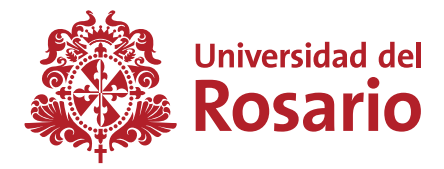

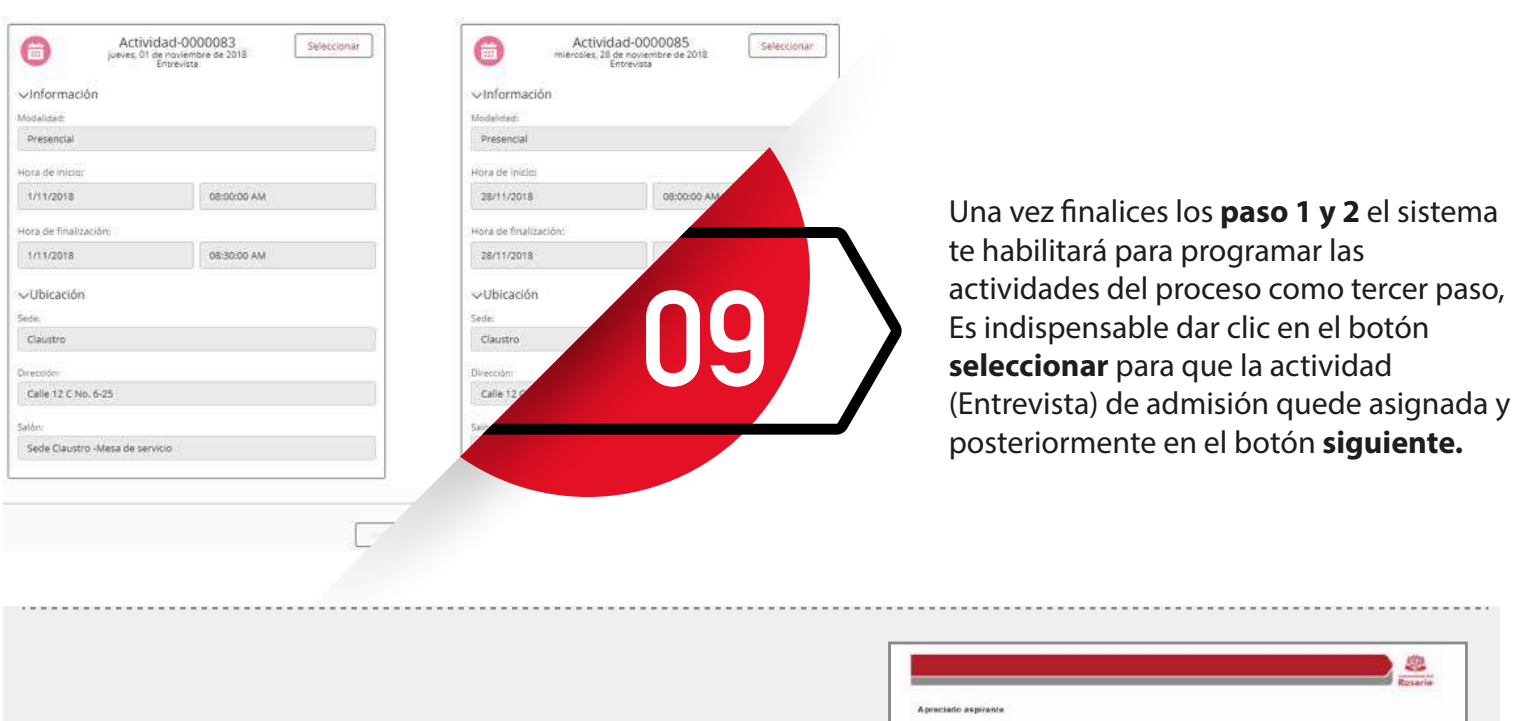

Una vez hayas programado la actividad recibirás un correo con la citación a la entrevista.

|                                                                                                    | Rosaria |
|----------------------------------------------------------------------------------------------------|---------|
| Apreciato aspirante                                                                                                    |         |
| Para continuar con sis proceso de admesión lo invitaines a presentarse el día 286/7/2018 a<br>las 05:00 AM en el SALON BURGOS PRUEBA de la Calle 12 C No. 6-23       |         |
| Postedormente la Universidad senticará los resubilios exigidos para este programa y los<br>resultados de la Prueha Saber 11 para confirmar su resultado de adiminión |         |
| Consulte goog al estudo de nu proceso de admitión                                                                                                    |         |
| Para mayor información, comuniquese con la línea info<br>Rosario en Hogota al (831) 422 53 21 $_{\rm T}$ fuera de Hogota al (831) 422 53 21 $_{\rm T}$               |         |
| Cordial salude                                                                                                    |         |
| OFICINA DE ADMISIONES                                                                                                    |         |

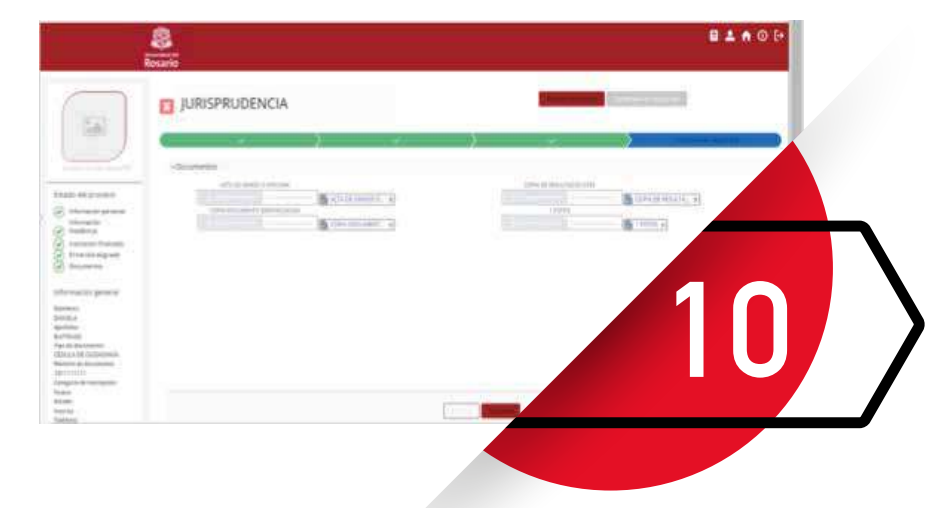

Una vez seas admitido, debes ingresar a la comunidad para cargar tus documentos del proceso.